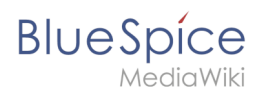

# Seiten erstellen

Ein wichtiger Aspekt des Wiki-Prinzips ist, dass Information unbürokratisch und schnell mit anderen geteilt werden kann. Jeder Wiki-Benutzer mit Editor Rechten sollte daher zumindest im Namensraum (Seiten) ohne weitere Vorkenntnisse und Sonderrechte eine Seite erstellen und bearbeiten können.

## Inhaltsverzeichnis

| 1 Wie erstelle ich eine Seite?<br>1.1 Über das Suchfeld | 2 |
|---------------------------------------------------------|---|
| 1.2 Über die Schaltfläche "Neue Seite"                  | 2 |
| 1.3 Über einen Textlink (Redlink)                       | 3 |
| 1.4 Über die Webadresse                                 | 3 |
| 2 Eine Vorlage auswählen                                | 4 |
| 3 Tipps                                                 | 5 |
| 4 Video-Tutorial: "Wie erstelle ich eine neue Seite?"   | 5 |
| 5 Verwandte Themen                                      | 5 |

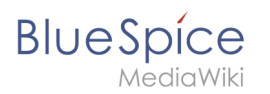

### Wie erstelle ich eine Seite?

In BlueSpice gibt es vier Möglichkeiten, einen neuen Artikel anzulegen:

- über das Suchfeld
- über die Schaltfläche "Neue Seite"
- über einen Textlink (Redlink)
- über die Webadresse ("url")

#### Über das Suchfeld

Vielleicht existiert Information zu Ihrem Thema bereits. Bevor Sie einen neuen Seiten anlegen, können Sie kurz über die Suche Begriffe zu Ihrem Thema eingeben und existierende Seiten überprüfen. Existiert noch keine Seite zu Ihrem Thema, klicken Sie auf den roten Link "Seite *[Seitenname]* erstellen" in den Suchergebnissen:

| Q Installation                                       | 8                                                                                                    |
|------------------------------------------------------|----------------------------------------------------------------------------------------------------|
| Letzte Änderung: 12:21, 23. Sep. 2019                | <ul> <li>Seite "Installation" erstellen</li> <li>Volltextsuche</li> </ul>                                                                             |
| Installation von Texvc<br>Installation von PhantomJS | Vielleicht suchen Sie auch nach                                                                                                    |
| Installation BlueSpice 3 mit Installer               | Performance-Optimierungen: MySQL (MariaDB)<br>Webservice: PDF-Export<br>Performance-Optimierungen: ManualRecache des<br>Lan<br>Webservice: VisualDiff |

#### Über die Schaltfläche "Neue Seite"

Neben dem Suchfeld befindet sich eine Schaltfläche zum Erstellen einer Seite. Diese ist nur aktiviert, wenn Sie eingeloggt sind und Schreibrechte auf dem Wiki (oder in einem bestimmten Namensraum) besitzen:

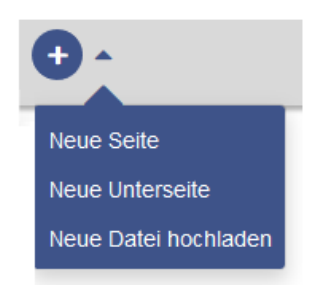

Hier können Sie eine Seite oder eine Unterseite zur aktuellen Seite erstellen. Zusätzlich können Sie hier auch eine Datei (Bild, PDF, Word-Datei, usw.) ins Wiki hochladen.

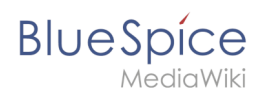

### Über einen Textlink (Redlink)

Sie möchten beispielsweise die Seite "Training" erstellen. Im Fließtext auf der aktuellen Seite können Sie direkt Text auswählen und als Link auf eine neue Seite definieren. Dadurch entsteht ein sogenannter Redlink, der hierdurch bereits angelegt wurde, für den es aber noch keine Wikiseite gibt. Die Beispielseite "Training" ist somit auch auf der Spezialseite Gewünschte Seiten gelistet.

Mit VisualEditor: Klicken Sie auf die Link-Schaltfläche () oder drücken Sie Strg+K, um ein Seite zu erstellen. Geben Sie nun den Seitennamen ein. Wenn noch keine Seite mit diesem Namen existiert, wird die Seite rot angezeigt und das Seitensymbol zeigt ein Fragezeichen. Klicken Sie "Einfügen", um den Redlink zu erstellen.

| Abbrechen         | Link          | Einfügen       |               |
|-------------------|---------------|----------------|---------------|
| Seiten suchen     | Externer Link | Link auf Datei |               |
| <b>Q</b> Training |               |                | Im Quelltext: |
| ? Training        |               |                |               |

In der Quelltextbearbeitung geben Sie den neuen Seitennamen als Link an:

Da die Seite noch nicht existiert, ist der Link nach dem Speichern rot dargestellt:

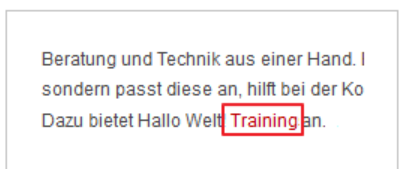

### Über die Webadresse

Sie können eine Seite auch direkt über die Adressleiste Ihres Webbrowsers anlegen. Dies ist eine Funktion aus der klassischen Wiki Entwicklung, aber nicht so :

| (i) 🔒 ht | ttps://de.wiki. <b>bluespice.com</b> /wiki/Support                                                                                                    | ⊍ ☆                                                            |
|----------|----------------------------------------------------------------------------------------------------|----------------------------------------------------------------|
|          | Q Finde                                                                                                    | Ø • • • •                                                      |
|          | (Seiten): Support                                                                                                    | Seite Diskussion                                               |
|          | Support                                                                                                    |                                                                |
|          | Diese Seite existiert noch nicht. Sie können hier eine neue Seite verfassen. Falls<br>des Browsers, um zu der letzten Seite zurückzukehren.<br>Sie können eine dieser Vorlagen auswählen: | Sie nichts eingeben möchten, klicken Sie auf den Zurück-Button |
|          | Leere Seite<br>Beginnen Sie mit einer leeren Seite.                                                                                                    |                                                                |
|          | (Seiten)                                                                                                    |                                                                |

Hierzu wechseln Sie den aktuellen Seitennamen einfach mit einem neuen aus. Hier legen Sie eine Seite "Support" im Hauptnamensraum (Seiten) im BlueSpice Helpdesk an:

```
https://de.wiki.bluespice.com/wiki/Support
```

### Eine Vorlage auswählen

Beim Anlegen einer Seite werden Sie stets zu einer Übersichtsseite weitergeleitet. Dort wählen Sie - falls vorhanden - aus verschiedenen Vorlagen eine Seitenvorlage aus:

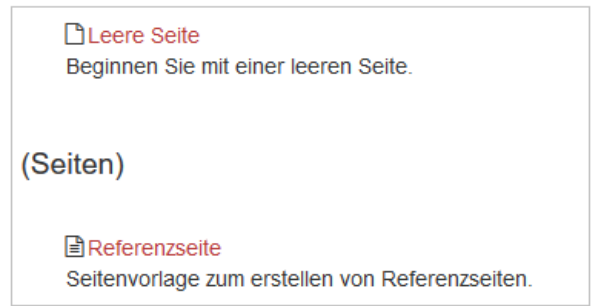

Einen neuen Artikel in einem Namensraum anlegen Um eine neuen Artikel/eine neue Seite in einem Namensraum anzulegen, erstellen Sie wie oben beschrieben einen neuen Artikel. Setzen Sie lediglich davor den Namen des Namensraumes mit einem Doppelpunkt z. B. "Hilfe:Neuer\_ Artikel".

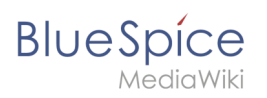

## Tipps

- **Browsernavigation:** Versuchen Sie beim Erstellen von Seiten auf die Verwendung des Back-Buttons zu verzichten, um Inhalte zu verlieren, die Sie noch nicht abgespeichert haben oder die Sie erneut bearbeiten möchten.
- Weiterleitungen: Sind Sie der Meinung, dass ein Artikeltitel häufiger mit einem anderen Synonym gesucht wird? Dann legen Sie zunächst einen neuen Artikel mit diesem Namen an. Arbeiten Sie dann mit einer Weiterleitung.
- **Titelwahl:** In einem Wiki kommt haben Titel eine große Bedeutung. In Wikis mit vielen Einträgen kommt es vor, dass Autoren "auf gut Glück" Verweise auf Seiten setzen, die sie im Zusammenhang ihres Eintrags für wichtig erachten. Es sollte also darauf geachtet werden, dass der Titel möglichst knapp und genau bezeichnet, um was es auf der Seite geht. Einzelne Worte eignen sich sehr gut, aber auch kurze Sätze wie "warum Wikis funktionieren" können brauchbare Namen sein. Darüber hinaus erleichtern aussagekräftige Seitentitel auch den Lesern die Orientierung und die Suche nach einem Eintrag.
- Schreibweise: Bei der Verlinkung zu einer bereits bestehenden Seite sollten Sie auf deren genaue Schreibweise achten. Wenn Sie z.B. ein [[hello world]] statt [[Hello World]] eingeben, entsteht wieder eine neue Seite, da die Links unterschiedlich geschrieben wurden. Berücksichtigen Sie daher auch Groß-/Kleinschreibung und Leerzeichen. Lediglich beim Anfangsbuchstaben macht es keinen Unterschied, ob Sie diesen groß oder klein schreiben.
- Um einen Artikel in einem anderen Namensraum anzulegen, muss vor dem jeweiligen Artikelnamen der Namensraum stehen, also z. B. [[Namensraum:Artikelname]].
- Die folgenden Zeichen können in Titeln nicht verwendet werden: { } & ? < > \ und , . Mehr hierzu finden Sie auch auf Mediawiki (englisch).
- Das Zeichen // wird verwendet, um eine Unterseite zu erstellen.

## Video-Tutorial: "Wie erstelle ich eine neue Seite?"

#### Verwandte Themen

- Artikeltitel ändern
- Weiterleitungen Umgang mit Synonymen
- Seitenvorlagen erstellen und benutzen